## To Log on to Web User Interface

First connect the Laptop or PC to the Mobile WiFi network

2.

**b** mobile Language -1. Open a web browser (like Explorer or Chrome) and access to: http://192.168.8.1/ by using the address bar. Router login password Input the device administrator Please enter your password password (default: admin). manage devices Log In Forgot password?

#### **Home Screen View**

The HOME screen will show the basic status of the MiFi

- Network status (signal bars, 4G/3G connection, speed statistics) can be check in the main screen.
- WiFi status and quantity of devices connected can also be verified in the home screen.
- Change language, SMS status, logging off and restart the device.

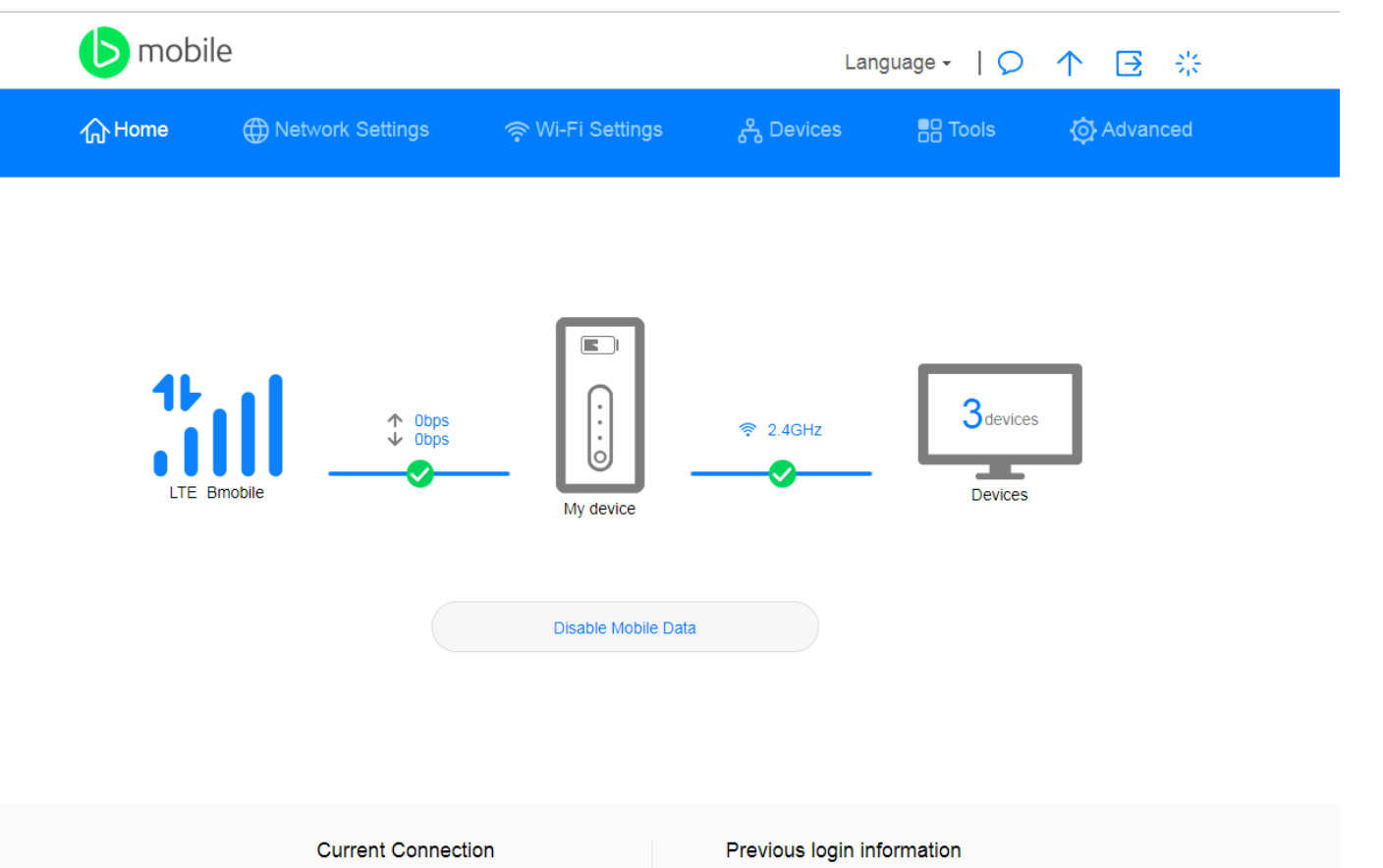

Duration: 01:38:52

Loain IP: 192.168.8.104

# **Changing** WiFi name and Password

- Access to the main WebUI menu, then go to Wi-Fi Settings > Wi-Fi Basics Settings
- 2. In this menu you can:
  - > Change WiFi Name (SSID)
  - > Change WiFi Password

| <b>b</b> mobile                     |                       | La               | nguage -   🔎 | ↑ ⊡ ※      |
|-------------------------------------|-----------------------|------------------|--------------|------------|
| ি Home     ⊕ Network Se             | ettings 🛛 🎅 Wi-Fi Sei | tings දී Devices | B Tools      | O Advanced |
| Wi-Fi Basic Settings<br>Guest Wi-Fi | Wi-Fi Basic Settings  |                  |              |            |
|                                     | Wi-Fi                 |                  |              |            |
|                                     | Wi-Fi name (SSID)     | HUAWEI-9FB3      |              |            |
|                                     | Security mode         | WPA2-PSK         | v            |            |
|                                     | Wi-Fi password        | huawei123        | ۲            |            |
|                                     |                       | Save             |              |            |
|                                     |                       | More Wi-Fi Set   | tings        |            |

## **Activate Roaming**

Roaming can be enabled or disabled.

- Access to the main WebUI menu, then go to Network Settings > Mobile Network > Internet Connection
- 2. In this menu you can activate / disable Data while roaming.

| <b>b</b> mobile                                               |                                                                                                    | Lanç                                                                                                    | guage - 🛛 💭                                                                                    | ↑ 🖻 🔆                                                                           |
|---------------------------------------------------------------|----------------------------------------------------------------------------------------------------|----------------------------------------------------------------------------------------------------|------------------------------------------------------------------------------------------------|---------------------------------------------------------------------------------|
| ☆Home ⊕ Network Setti                                         | ngs 🖙 Wi-Fi Settings                                                                                                    | 유 Devices                                                                                                    | Tools                                                                                          | 🚯 Advanced                                                                      |
| Mobile Network   Internet Connection Mobile Network Searching | Internet Connection<br>The Access Point Name (APN) is the<br>gateway between your carrier's cellu<br>has these settings in the system files<br>APN can't connect to the Internet au | e name for the settings your<br>lar network and the public Ir<br>s, and can fill in the APN info<br>tomatically, you can change | device reads to set u<br>iternet. Most of the ti<br>ormation automaticall<br>the APN manually. | ip a connection to the<br>me, your device already<br>y when it connects. If the |
| Wi-Fi Extender                                                | Mobile data                                                                                                    | )                                                                                                    |                                                                                                |                                                                                 |
|                                                               | Data roaming C                                                                                                    | ature will be disabled when t                                                                                                   | he profile                                                                                     |                                                                                 |
|                                                               | configu                                                                                                    | ration is changed.                                                                                                    |                                                                                                |                                                                                 |

## **Mobile Network Searching**

For best performance this should remain on AUTO.

 Access to the main WebUI menu, then go to Network Settings > Mobile Network > Mobile Network Searching

| <b>b</b> mobile         |                  |                        |      | Langu     | uage - 🛛 🔎 | ↑ ⊡ ※      |  |
|-------------------------|------------------|------------------------|------|-----------|------------|------------|--|
| 价 Home 🌐 N              | letwork Settings | ्र 🖓 Wi-Fi Setti       | ngs  | 옹 Devices | Tools      | 🚯 Advanced |  |
| Mobile Network          | •                | Mobile Network Searc   | hing |           |            |            |  |
| Mobile Network Searchin | ng               | Preferred network mode | Auto |           | Ŧ          |            |  |
| Wi-Fi Extender          | •                | Network search mode    | Auto |           | Ŧ          |            |  |
|                         |                  |                        |      | Save      |            |            |  |

## **Manage Devices**

This menu will allow you to check the devices connected into the WiFi, and also manage them

- 1. Access to the main WebUI menu, then go to Devices
- 2. Online devices shows the current active connections with details about them: Name, Time, MAC address. You can disable / enable the internet access one by one.
- 3. Offline device shows non active connections. You can delete them for future requesting new access to the MiFi services.

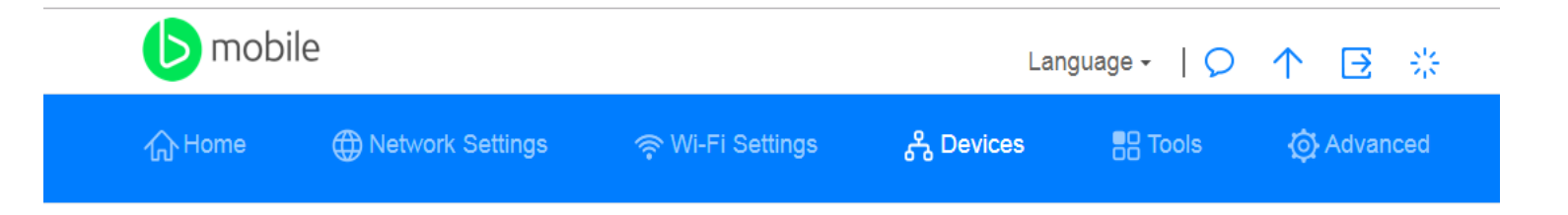

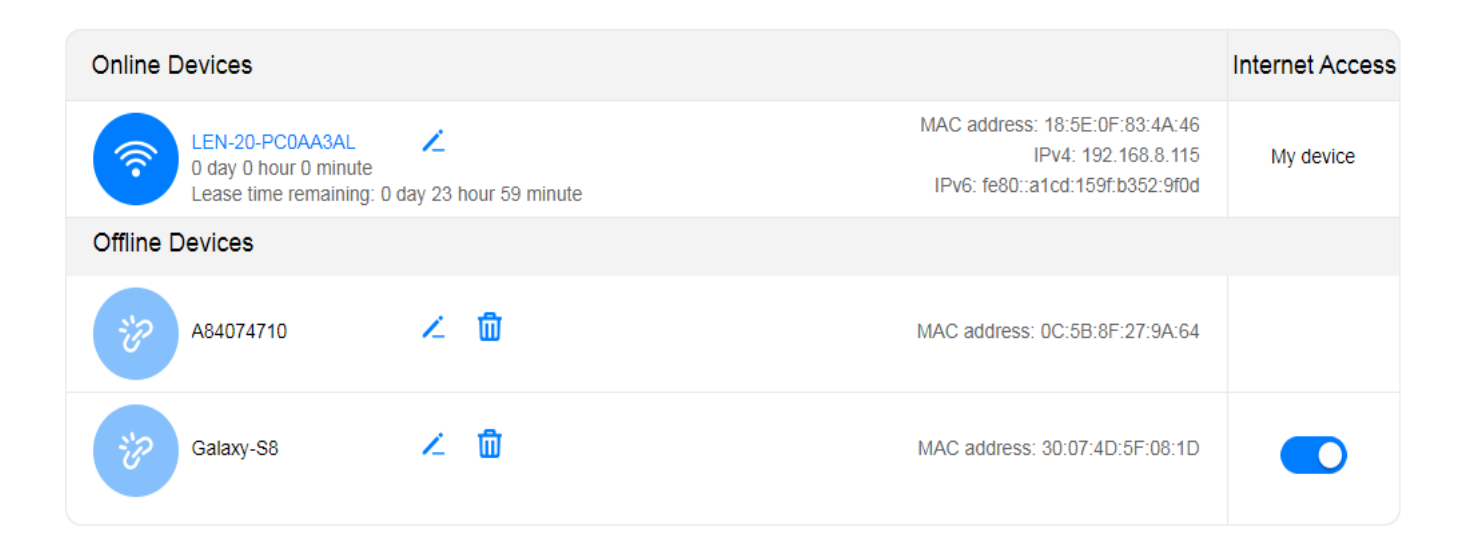

## SMS – Short Messages

This menu will allow you to Manage the short messages (SMS) into the device

- Access to the main WebUI menu, then go to Tools > SMS > SMS Conversation and Settings
- 2. In Conversation menu you can:
  - Read SMS
  - > Write SMS
  - > Manage SMS

| <b>b</b> mobile                    |                                                                                                    | La                                                                                            | nguage -   🔎                                 | ↑∃                                 | 2 <u>12</u> |
|------------------------------------|----------------------------------------------------------------------------------------------------|-----------------------------------------------------------------------------------------------|----------------------------------------------|------------------------------------|-------------|
| ႟Home                              | tings 🛛 🤶 Wi-Fi Settir                                                                                                    | ngs දී Devices                                                                                | Cools                                        | 🔯 Adva                             | inced       |
| SMS 🗸                              | SMS Conversation (3)                                                                                                    |                                                                                               |                                              |                                    |             |
| SMS Conversation                   | You can create forward dolo                                                                                                    | te SMS messaries, delete contac                                                               | ts, and send droup SM                        | S messages her                     | e These     |
| SMS Settings                       | messages are stored on your<br>flash. You will then need to de                                                                                                    | router. When local stored SMS n<br>elete some messages.                                       | nessages reach the lim                       | it, the message i                  | icon will   |
| SMS Settings Statistics            | messages are stored on your flash. You will then need to de                                                                                                    | router. When local stored SMS n<br>elete some messages.                                       | nessages reach the lim                       | it, the message                    | icon will   |
| SMS Settings<br>Statistics<br>USSD | ere to can create, forward, determessages are stored on your flash. You will then need to de                                                                                                    | router. When local stored SMS n<br>elete some messages.                                       | nessages reach the lim                       | it, the message                    | icon will   |
| SMS Settings<br>Statistics<br>USSD | rou can cleate, forward, determessages are stored on your flash. You will then need to de                                                                                                    | elete some messages, delete contac<br>router. When local stored SMS n<br>elete some messages. | nessages reach the lim                       | it, the message +                  |             |
| SMS Settings<br>Statistics<br>USSD | You can cleate, forward, determessages are stored on your flash. You will then need to de       Image: The store of the store of the st | ent<br>have 50 Mb of 50MB Roam Corp<br>UK/LIME/GUY. Expiry on bill cycle                      | o Special Data - US/C<br>e. 1Hr40Min of 100m | It, the message<br>Date 2019-11-04 |             |

### Access MIFI USSD Menu

MIFI USSD \*600# will allow you to purchase Data Add Ons and check your bundle balance

1. Access to the main WebUI menu, then go to Tools> USSD

| 分Home      | Wetwork Sett | ings 🛛 🫜 Wi-Fi Settings        | s                        |                      | 🐼 Advanced            |
|------------|--------------|--------------------------------|--------------------------|----------------------|-----------------------|
|            |              |                                |                          |                      |                       |
| SMS        | •            | USSD                           |                          |                      |                       |
| Statistics |              |                                |                          |                      |                       |
| USSD       |              | Check Services                 |                          |                      | Collapse ^            |
|            |              |                                |                          |                      |                       |
|            |              |                                |                          | •                    |                       |
|            |              | *                              | 605#                     |                      |                       |
|            |              | 1                              |                          |                      |                       |
|            |              | 4                              |                          |                      |                       |
|            |              | *                              | c12#                     |                      |                       |
|            |              | send:*612#                     | 612#                     |                      |                       |
|            |              | Received:Mifi My Rules 1.Get D | ATA Add-On 2.Get ROAMING | DATA Add-Ons 3.Query | Bundle Balance Choose |
|            |              | any above                      |                          |                      |                       |
|            |              |                                |                          |                      |                       |

## **Change Maximum Number of Users**

Maximum number of users (1 to 8 max) can be modified in WiFi Advance Settings

- Access to the main WebUI menu, then go to Advanced > Wi-Fi > Advance Settings
- 2. In Advanced menu you can:
  - Change Max User (8 by default)
  - > Change Wi-Fi Sleep Time

| b mobil                    | e               |                                                    |                                              | Langua              | age -   🔎           | ↑ ⊡ ※    |
|----------------------------|-----------------|----------------------------------------------------|----------------------------------------------|---------------------|---------------------|----------|
| 介Home                      | Metwork Setting | gs  🛜 Wi-Fi Setti                                  | ngs <sub>중</sub> De                          | vices               | B Tools             | Advanced |
| Wi-Fi<br>Updates           | •               | Wi-Fi Advanced Settin<br>You can make more persona | <b>gs</b><br>alized Wi-Fi settings to a      | adapt to a variety  | / of network enviro | nments.  |
| DHCP<br>Security<br>System | •               | Wi-Fi automatic sleep time<br>(minutes)            | 10<br>It only works when you<br>power supply | ur router is not co | ▼                   |          |
|                            |                 | Maximum access number                              | 8                                            |                     |                     |          |
|                            |                 | Bandwidth                                          | 20 MHz (Default)                             |                     | •                   |          |
|                            |                 | Channel                                            | Auto                                         |                     | Ŧ                   |          |
|                            |                 |                                                    |                                              | Save                |                     |          |

## Activate Guest Wifi

Guest Wifi can be activated in WiFi Settings.

1. Access to the main WebUI menu, then go to Wi-Fi Settings > Guest Wi-Fi

2. In Guest Wi-Fi menu you can:

- > Set Duration
- > Set Wi-Fi name (SSID)
- > Set Wi-Fi Password

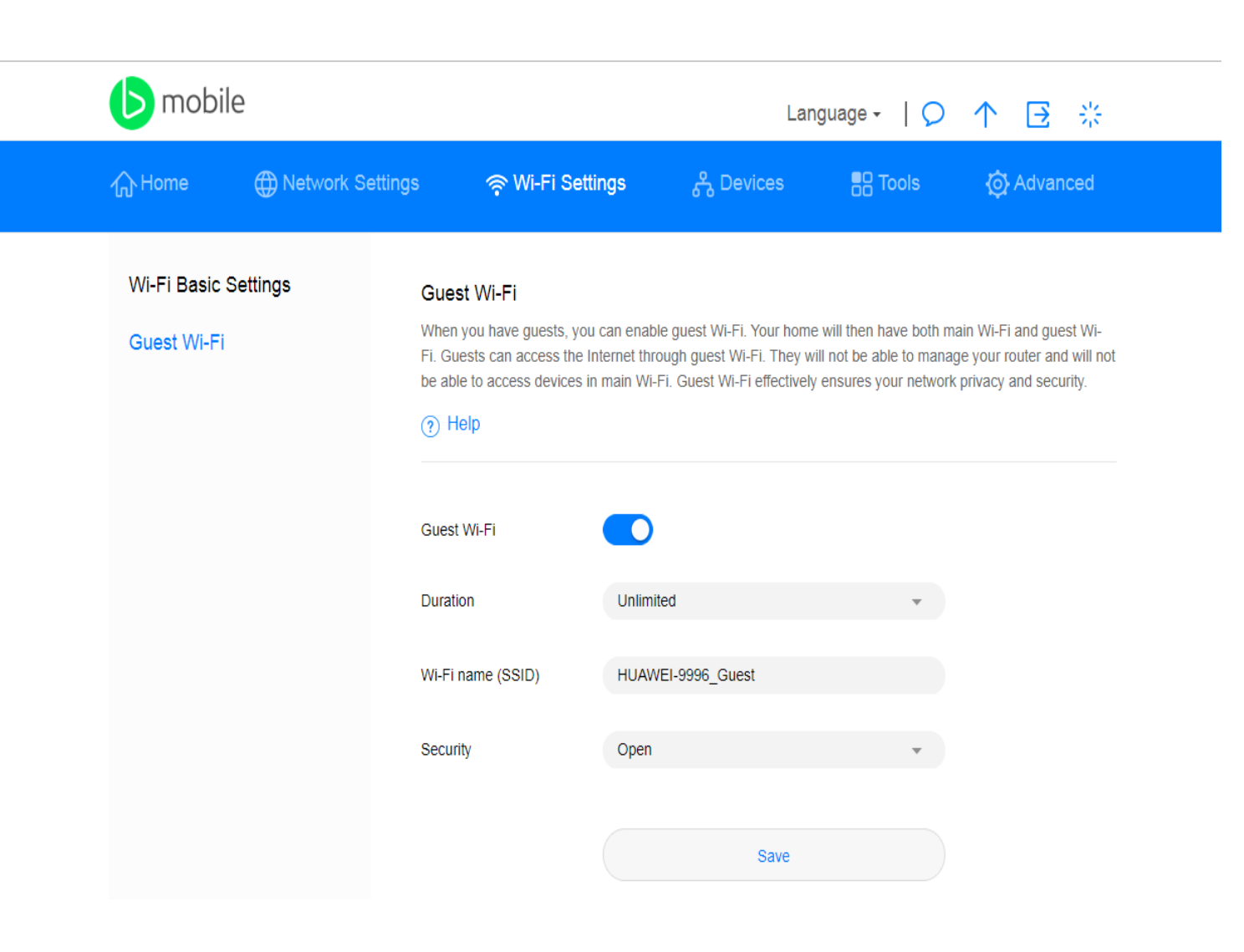

## WiFi Extender Set Up

The Extender feature can be activate and configured according to end user needs

- Access to the main WebUI menu, then go to Network Settings > Wi-Fi Extender > Wi-Fi Extender Settings and Connection
- 2. In this menu you can active the feature and configure the Wi-Fi network that you want to extend the coverage.
- 3. The Wi-Fi extender connection will be prioritized when it is enable and configured.

| <b>b</b> mobile                                          | Language - 🛛 🔎 ↑ 📑 🔆                                                                                                    |  |
|----------------------------------------------------------|----------------------------------------------------------------------------------------------------|--|
| ☆ Home                                                   | gs           중 Wi-Fi Settings 🦨 Devices 📲 Tools (핫 Advanced                                                                                                    |  |
| Mobile Network   Wi-Fi Extender  Wi-Fi Extender Settings | Wi-Fi Extender Settings<br>After connecting to Wi-Fi, the device management address may change. Enter the domain name<br>(www.huaweimobilewifi.com) or the new address to manage your device. |  |
| Wi-Fi Extension Connection<br>Wi-Fi Extension WPS        | You have enabled multiple Wi-Fis, Wi-Fi extender is not available                                                                                                    |  |
|                                                          |                                                                                                    |  |

#### **Questions?**

Please visit any of Customer Service Centers or call us at 824-8788, Option 1 or Dial \*100 from your bmobile number

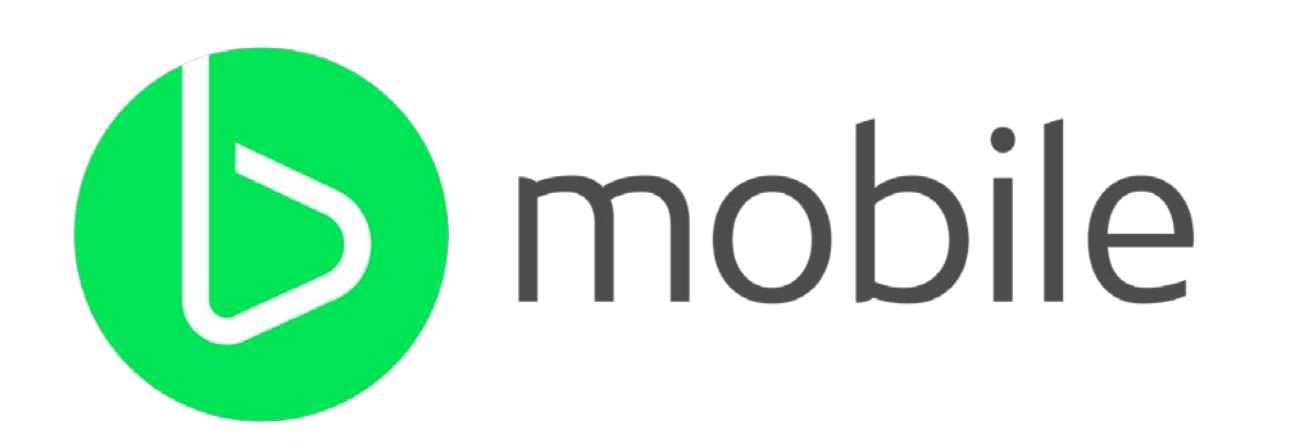